## คู่มือการเข้าใช้งานระบบ แบบสำรวจอุปกรณ์การจัดการเรียนการสอนทางไกล

1. เข้าเว็บไซต์ www.tecs4.com/intranet/covid-19 2. เลือกปุ่ม รายงานสถานการณ์ COVID-19 สพป.ฉช.2 กด enter

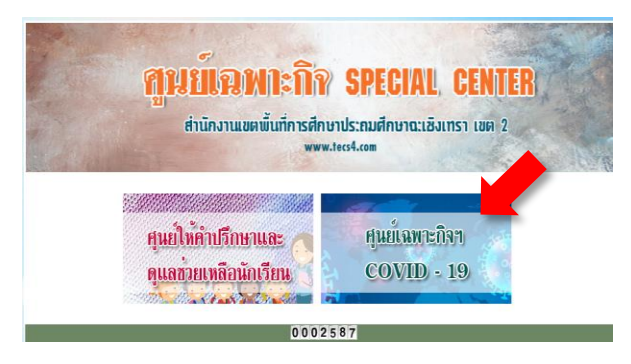

3. เลือกข้อมูลพื้นฐาน เทคโนโลยีการเรียนทางไกล

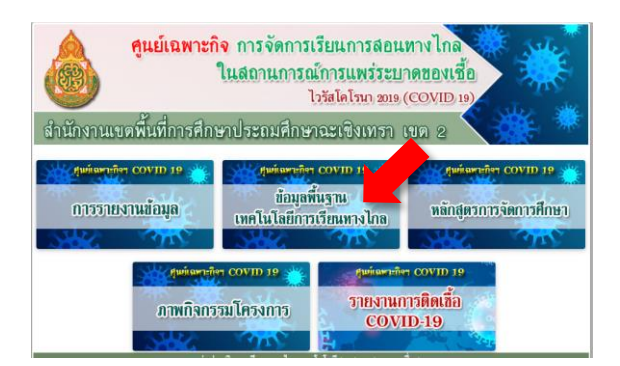

5. เลือกปุ่ม Login สีส้ม

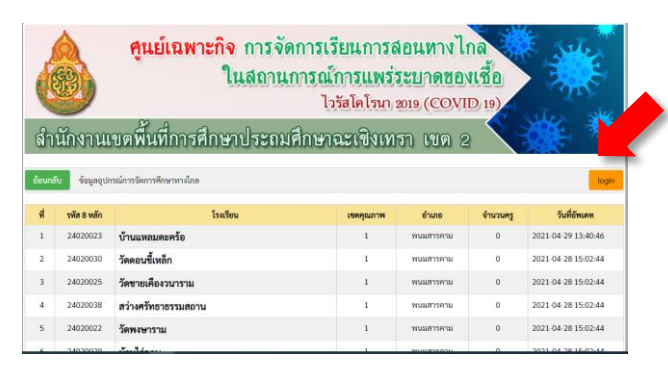

7. คลิกที่ปุ่มสีเขียวเพื่อกรอกข้อมูล

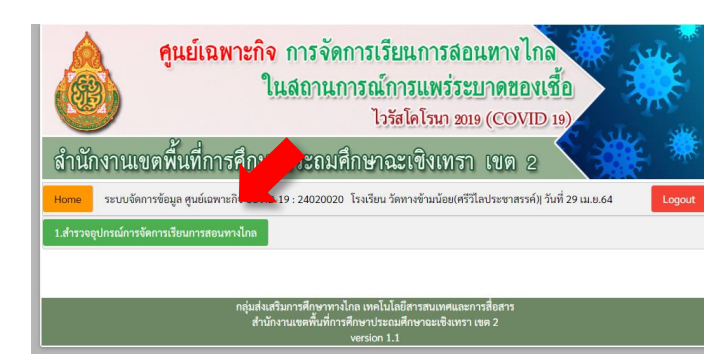

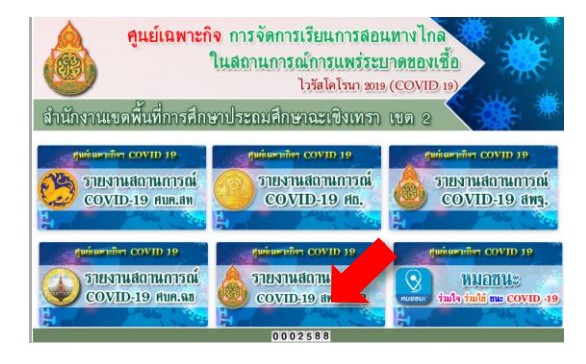

4. เลือกปุ่มสำรวจอุปกรณ์การจัดการเรียนการสอน

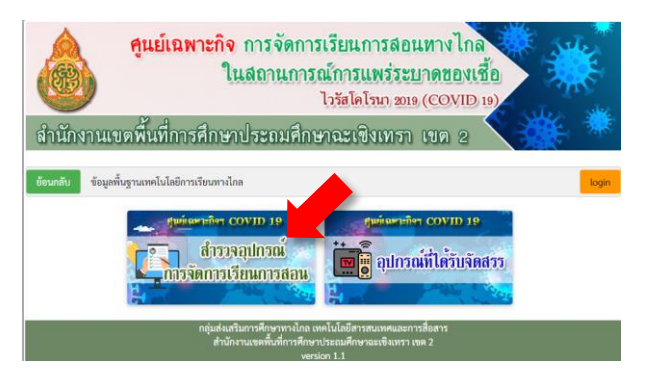

6. ลงชื่อเข้าใช้ด้วยรหัส 8 หลักทั้ง 2 ช่อง

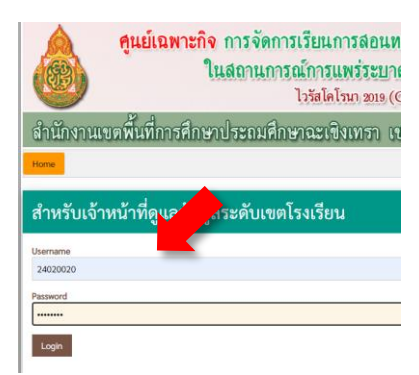

8. กรอกข้อมูลให้ถูกต้องตามความเป็นจริงแล้วกดอัพเดท

| ย้อนกลับ ข้อมูลอุา                                                                         | อ้อนกลับ ข้อมูลรุปกรณ์การจัดการที่หารหางใกล                |     |     |     |     |     |     |     |     |     |     |     |     |                                                                   |     | login |     |     |     |     |     |     |     |     |  |
|--------------------------------------------------------------------------------------------|------------------------------------------------------------|-----|-----|-----|-----|-----|-----|-----|-----|-----|-----|-----|-----|-------------------------------------------------------------------|-----|-------|-----|-----|-----|-----|-----|-----|-----|-----|--|
| แบบสำรวจอุปกรณ์การจัดการวิชาภารของกางใหล<br>ขณะสำนักรามของนี้เข้าการจัดการวิชาภารของกางไหล |                                                            |     |     |     |     |     |     |     |     |     |     |     |     |                                                                   |     |       |     |     |     |     |     |     |     |     |  |
| จองของการการการการการการการการการการการการการก                                             |                                                            |     |     |     |     |     |     |     |     |     |     |     |     |                                                                   |     |       |     |     |     |     |     |     |     |     |  |
| 1. ที่เป็นขับของ<br>2. ข้ามวลยุโอ                                                          |                                                            |     |     |     |     |     |     |     |     |     |     |     |     |                                                                   |     |       |     |     |     |     |     |     |     |     |  |
| อุปกรณ์                                                                                    | ຈຳນວນອຸປການລ່າງ(ໃຫ້ອັວເລາ)<br>(ເລືອດໄດ້ພາດກວ່າ 1 ຈ້ອດ້າພີ) |     |     |     |     |     |     |     |     |     |     |     |     | ຈຳນວນອຸປກາດນັ້ນເເຮືອນ(ໃຫ້ກັນລາຍ)<br>(ເລືອກໃຫ້ມາກກວ່າ 1 ຫຼັດດ້ຳມີ) |     |       |     |     |     |     |     |     |     |     |  |
|                                                                                            | 8.1                                                        | 8.2 | 8.3 | U.1 | ປ.2 | ປ.3 | ป.4 | ป.5 | ປ.6 | и.1 | ¥.2 | ш.3 | 8.1 | 8.2                                                               | 8.3 | ປ.1   | ປ.2 | ປ.3 | ป.4 | ປ.5 | ป.6 | я.1 | и.2 | ы.3 |  |
| 1.computer PC<br>ជីវាភ័ខ។ web camera                                                       | 0                                                          | 0   | 0   | 0   | 0   | 0   | 0   | 0   | 0   | 0   | 0   | 0   | 0   | 0                                                                 | 0   | 0     | 0   | •   | 0   | 0   | 0   | 0   | 0   | 0   |  |
| 2.notebook                                                                                 | 0                                                          | 0   | 0   | 0   | 0   | 0   | 0   | 0   | 0   | 0   | 0   | 0   | 0   | 0                                                                 | 0   | 0     | 0   | 0   | 0   | 0   | 0   | 0   | 0   | 0   |  |
| 3.โทรศัพท์มือถือ                                                                           | 0                                                          | 0   | 0   | 0   | 0   | 0   | 0   | 0   | 0   | 0   | 0   | 0   | 0   | 0                                                                 | 0   | 0     | 0   | 0   | 0   | 0   | 0   | 0   | 0   | 0   |  |
| 4.แท็บเล็ต                                                                                 | 0                                                          | 0   | 0   | 0   | 0   | 0   | 0   | 0   | 0   | 0   | 0   | 0   | 0   | 0                                                                 | 0   | 0     | 0   | 0   | 0   | 0   | 0   | 0   | 0   | 0   |  |
| 5.microphone                                                                               | 0                                                          | 0   | 0   | 0   | 0   | 0   | 0   | 0   | 0   | 0   | 0   | 0   | 0   | 0                                                                 | 0   | 0     | 0   | 0   | 0   | 0   | 0   | 0   | 0   | 0   |  |
| 6.ลำโพง หรือ<br>beatnhoe                                                                   | 0                                                          | 0   | 0   | 0   | 0   | 0   | 0   | 0   | 0   | 0   | 0   | 0   | 0   | 0                                                                 | 0   | 0     | 0   | 0   | 0   | 0   | 0   | 0   | 0   | 0   |  |

ติดปัญหาการใช้งาน กรุณาโทร 064-9642606 Line : krusarayut